35012273 ver.02 2-01 C10-017

パナソニック製 ブルーレイ ディスクレコーダー

BUFFALO

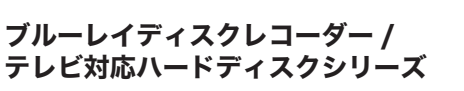

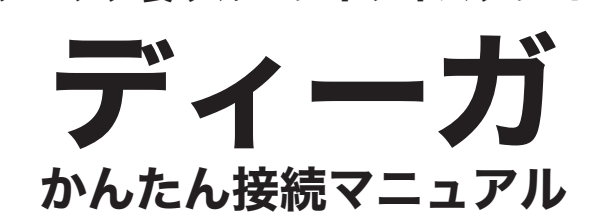

はじめに

パナソニック製ブルーレイディスクレコーダーくディーガ>(以降、本紙ではディーガと記載します)では、録画データの保存先として本製品を使用することができます。 ※ **詳しい手順は、ディーガに付属の取扱説明書を参照してください。** 

- ※"ディーガ"はパナソニック株式会社の商標です。
- ※ 本紙に記載のイラストや画面は例です。お使いの機種によって異なることがあります。
- ※ 本製品を取り外しするときもディーガでの操作が必要です。詳しくは、ディーガに付属している取扱説明書を参照してください。
- ※ 本製品に録画可能なディーガは、ディーガのホームページもしくはディーガの取扱説明書でご確認ください。

●ディーガに登録すると、本製品はディーガ専用機器となります。 本製品は、ディーガに登録したときにディーガ専用の形式で初期化されます。 本製品をパソコンで使用する場合は、パソコンでフォーマットする必要が あります。画面で見るマニュアル「フォーマット / メンテナンスガイド」 を参照して、フォーマットしてください。フォーマットするときには、本 製品に録画した番組は全て消去されます。

●本製品を初めてディーガに登録するとき、保存されているデータは全て消去されます。

本製品に保存されているデータがある場合は、パソコンなどにバックアッ プしてください。

- ●ハードディスクは、録画番組の恒久的な保存場所ではありません。 ハードディスクは非常に精密な機器で、お使いの環境や使用状況によって は数年で寿命となることがあります。寿命となると、本製品への録画はも ちろん、録画した番組の再生も行えなくなります。大切な番組の録画には、 Blu-ray レコーダーや DVD レコーダー、ビデオなど、他の機器にも録画す ることをお勧めします。
- ●本製品の動作中に、電源プラグをコンセントから抜いたり、電源プラグを 接続している電源タップのスイッチを「切」にしたり、停電など(雷などに よる瞬間的な停電も含む)が起こると、本製品が故障したり、本製品に録 画した内容が消失・破損することがあります。また、録画中だった場合、 その番組は録画されません。
- ●本製品の修理をご依頼いただいた場合、修理内容によっては、製品を交換 する場合またはディスクをフォーマットする場合などがございます。この 場合、録画内容は全て消去いたします。また、弊社は当該データの破損消 失などにつき、一切の責任を負いません。
- ●本紙の手順は、2011年8月現在のものです。お使いの機種などによって手順が異なる場合があります。また、イメージ / イラストは実際の表示と異なる場合があります。

## ■接続する

1 ディーガの電源を「切」にします。

- 2 USB ケーブルでディーガとハードディスクを接続します。
- 🚯 AC アダプターをハードディスクに接続し、コンセントに差し込みます。

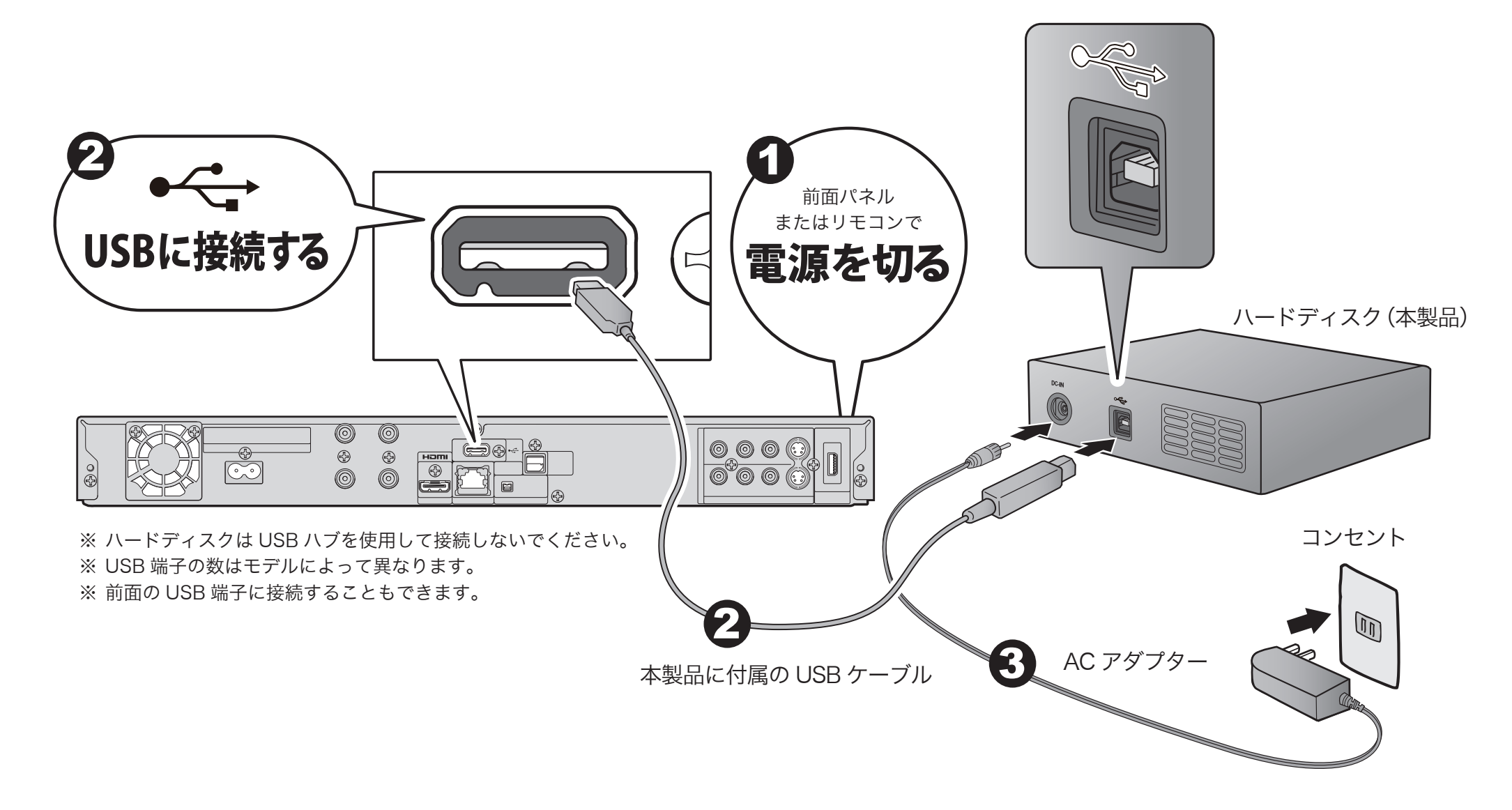

・以下の説明では本製品(ハードディスク)をUSB-HDDと表記します。

・詳しい手順はディーガの取扱説明書をご参照ください。また、ディーガの機種によっては以下の説明と手順が異なることがあります。以下の 説明とディーガの取扱説明書の記載が異なる場合には、ディーガの取扱説明書に従ってください。

### ■USB-HDD を登録する

本製品をディーガに登録し、録画できる状態にします。

本製品を使用する場合、ディーガで USB-HDD の登録をする必要があります。 ディーガでは、複数台の USB-HDD が登録できます。複数台の USB-HDD を同 時に使うことはできません。ケーブルの接続を切り替えながら使用してください。

※ 登録できるハードディスクの数は機種によって異なります。詳しくはディーガ の取扱説明書を参照してください。

なお、接続時に以下の「USB-HDD の登録」 画面が表示された場合は、手順 🚯 に 進んでください。

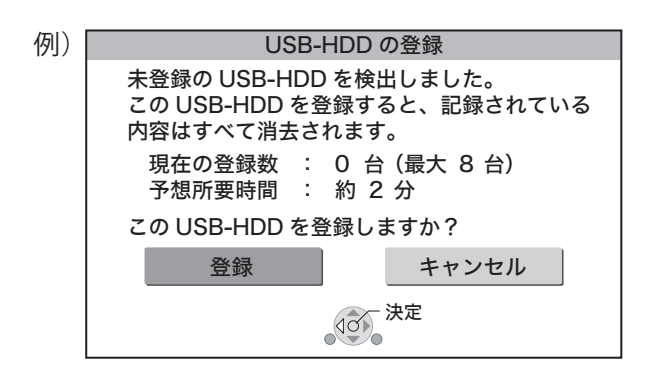

#### リモコンの スタート を押す。

- [初期設定]を選び、[決定]を押す。 74 表示がない場合は [I◀◀][▶▶Ⅰ] でページを切り換えてください。
- 5 [HDD/ ディスク /USB-HDD 設定] を選び、[決定] を押す。
- [USB-HDD 設定] を選び、[決定] を押す。

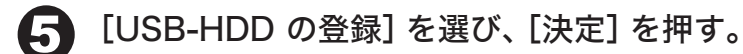

[登録] を選び、[決定] を押す。

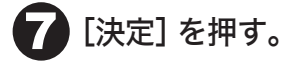

#### ⚠注意

ディーガへの登録前に本製品に記録されていたデータは、ディーガでの登録時

# ■USB-HDD を取り外す

この操作を行わずに取り外した場合、USB-HDD や録画中の内蔵 HDD、ディスク の記録内容を損失するおそれ、ならびに内蔵 HDD、ディスク、USB-HDD の予 約録画が実行されないおそれがあります。

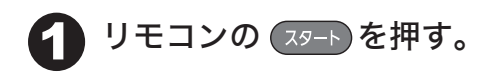

64

- [初期設定] を選び、[決定] を押す。 表示がない場合は [◀◀] [▶▶] でページを切り換えてください。
- [HDD/ ディスク /USB-HDD 設定] を選び、[決定] を押す。
- 【4】[USB-HDD 設定]を選び、[決定]を押す。
- [USB-HDD の取り外し]を選び、[決定]を押す。
- [実行] を選び、[決定] を押す。 (6)
- ✔ USB-HDD を取り外す。

## ■その他

録画、再生、その他操作の方法は、ディーガの取扱説明書などを参照してくだ さい。

に全て消去されます。消去された内容は、元に戻せません。

・登録番号は録画一覧で確認することができます。